## Anleitung Bestellvorgang Onlineshop 1.FC Tannheim

Link zum Aufruf unseres Onlineshops: <a href="https://team.jako.de/de/team/1\_fc\_tannheim/">https://team.jako.de/de/team/1\_fc\_tannheim/</a>

- 1. Unter dem Link findet ihr alle aktuell verfügbaren Artikel.
- 2. Bestellung von zu Hause aus:
  - a. Einzelauftrag wählen
  - b. Artikel aussuchen
  - c. Größe wählen
  - d. in den Warenkorb legen
  - e. zur Kasse gehen und Bestellung "Anfrage" abschließen
- 3. Weiterer Bestellverlauf:
  - a. Die Bestellung wird direkt zu Sport Paulweber nach Reutte geliefert.
  - b. Sobald eure Bestellung nach der Bedruckung bereit ist, werdet ihr per Mail oder
    Telefon kontaktiert und könnt eure Artikel direkt im Geschäft abholen und bezahlen.

## Wichtige Infos!

- Das FC-Tannheim-Logo ist auf allen Kleidungsstücken wie am Bild ersichtlich aufgedruckt.
- Auf Wunsch können die Initialen für einen Aufpreis von € 6,50 zusätzlich bestellt werden -Beispiel: M M (Max Mustermann)
- Die aktuell verfügbare Kollektion ist mindestens bis 2025 lieferbar.
- Wenn ihr eure Größe nicht wisst bitte vorab die Sachen direkt bei Sport Paulweber anprobieren. Eine Rücksendung ist aufgrund des Aufdrucks nicht möglich.
- Wenn der Online Shop gut angenommen wird, werden in nächster Zeit sicher noch weitere Artikel aufgenommen.